# بيولا ةەجاو لالخ نم VCS رايخ حاتفم تيبثت رماوألا رطس ةەجاو نيوكت لاثمو

# تايوتحملا

<u>قمدق ملا</u> <u>قمدق ملا</u> <u>قمد ق مال ت ابل ط ت ملا</u> <u>ت ابل ط ت ملا</u> <u>ت ابل ط ت ملا</u> <u>ت ي وك ملا</u> <u>ت ي وك ت ل ا ث م ت ي ب ث ت ل ا ث م</u> <u>م ح ص ل ا ن م ق ق ح ت ل ا</u> <u>ا م ح ال ص او ء اط خ أل ا ف ا ش ك ت س ا</u>

# ەمدقملا

ربع (Cisco Video Communication Server (VCS ىلع رايخ حاتفم تيبثت دنتسملا اذه فصي رماوألا رطس ةەجاوو بيولا ةەجاو.

# ةيساسألا تابلطتملا

### تابلطتملا

:ةيلات ا عيضاومل اب ةفرعم كيدل نوكت نأب Cisco يصوت

- VCS تيبثت •
- ةهجاو ربع هيلإ لوصولا نكمي حلاص IP ناونع تقبطو حاجنب VCS تيبثتب تمقّ دقل وأ CLI و بيولا
- حاتفم يقلتو VCS ل يلسلستلا مقرلل حلاص رادصإ حاتفم ىلع لوصحلل مدقتلا مت ەل حلاص رادصإ
- LI وأ نراق بيو بسح باسح لوؤسم عم VCS لا ىلإ ذفنم ىقلتي •

انه تيبثتلا ةلدأ ىلع روثعلا نكمي :<mark>ةظحالم</mark> http://www.cisco.com/c/en/us/support/unified-communications/telepresence-videocommunication-server-vcs/products-installation-guides-list.html

### ةمدختسملا تانوكملا

ةيلاتلا جماربلا تارادصإ ىلإ دنتسملا اذه يف ةدراولا تامولعملا دنتست:

- VCS رادصإلا x8.7.3
- vCS Control x7.x و x8.x
- vCS Expressway x7.x و x8.x

- PuTTY (ةيفرط ةاكاحم جمانرب)
- ل ثم (SSH) نامألا ةقبط معدي ةيفرط ةاكاحم جمانرب يأ مادختسإ كنكمي ،كلذ نم الدب Secure CRT و TeraTerm كلذ يلإ امو TeraTerm و.
- . رايخلا حاتفم مادختساب ينورتكلإلا ديربلا صيخرت •
- . Chrome وأ Internet Explorer وأ Firefox لثم بيو ضرعتسم •

ةصاخ ةيلمعم ةئيب يف ةدوجوملا ةزهجألاا نم دنتسملا اذه يف ةدراولا تامولعملا ءاشنإ مت. تناك اذإ .(يضارتفا) حوسمم نيوكتب دنتسملا اذه يف ةمدختسُملا ةزهجألا عيمج تأدب رمأ يأل لمتحملا ريثأتلل كمهف نم دكأتف ،ةرشابم كتكبش.

### نيوكتلا

### بيولا ةمجاو رايخ حاتفم تيبثت لاثم

دنتسملا اذه لامكتساب ويديفلاب اذه بيولا ةهجاو لاثم موقي

مقرلاا ىلع لوصحلاو كب صاخلا (VCS) دروملا ةئف فرعم تيبثت درجمب .1 ةوطخلا جتنملا صيخرت حاتفم مادختساب كب ةصاخلا رايخلا حيتافم ىلع قيبطتلاو يلسلستلا قيرف نم صيخرتلاب صاخ ينورتكلا ديرب ىلع لصحتس ،يلسلستلا مقرلاو (PAK) ميخرت ماقلات ام ىلع لاثم يلي اميف .رايخ حيتافمو رادصا حاتفم ىلع يوتحي يذلا Cisco صيخرت .رايخلا حيتافم يلع يوتحي يذلا مي وي

.دنتسملا اذه قاطن جراخ PAK ىلع ةلثمأ دجوت :**ةظحالم** 

### ينورتكلإلا ديربلا صيخرت لاثم

You have received this email because your email address was provided to Cisco Systems during the Serial Number Lookup process for software license activation key/file. Please read this email carefully and forward it with any attachments to the proper system administrator if you are not the correct person.

| System Serial Number<br>Hardware Serial Number<br>MAC Address<br>Service Contract<br>SC End Date                                                              | : 0B616767<br>: 0B616767<br>: 00000000000<br>: -<br>: -                                                                         |                                                                                        |
|----------------------------------------------------------------------------------------------------|----------------------------------------------------------------------------------------------------|----------------------------------------------------------------------------------------|
| Software Part Name<br>Tandberg Item No<br>Shipped Version<br>Shipped Version Key<br>Shipped Image URL<br>Upgrade To<br>Upgrade To Key<br>Upgrade To Image URL | : L-VCS-FINDME:<br>: L-VCS-FINDME:VCS - Enable User Policy feature<br>: -<br>: 116341U00-1-1C328745<br>: -<br>: -<br>: -<br>: - | This is the name and<br>type of option key you<br>will install.                        |
| Options<br>Cisco Option Name<br>Tandberg Option Name<br><mark>Option Key</mark>                                                                               | :LIC-VCS-300:<br>:116341X300:VCS - add 300 non-traversal calls<br>:116341X300-1-7D03B558                                        |                                                                                        |
| Options<br>Cisco Option Name<br>Tandberg Option Name<br>Option Key                                                                                            | :LIC-VCS-DEVPROV:<br>:116341P00:VCS - Enable Device Provisioning<br>:116341P00-1-1FEB68A1                                       | This alpa-numeric chain<br>is what you will add<br>through the Web<br>Interface or CLI |
| Cisco Option Name<br>Tandberg Option Name<br><mark>Option Key</mark>                                                                                          | :LIC-VCS-GW:<br>:116341G00:VCS - <mark>Enable GW feature<br/>:116341G00-1-96554215</mark>                                       |                                                                                        |
| Options                                                                                                    | TA 1100 000                                                                                                    |                                                                                        |

ىلإ لقتنا ،لوؤسم باسح مادختساب بيولا ةەجاو ىلإ لوخدلا ليجستب مق .2 ةوطخلا ةروصلا يف حضوم وه امك **تارايخلا حيتافم < ةنايصلا**.

CISCO Cisco TelePresence Video Communication Server Expressway

| Status System Configuration                 | Applications Users    | Maintenance           |                                                          |
|---------------------------------------------|-----------------------|-----------------------|----------------------------------------------------------|
| Overview                                    |                       | Upgrade               |                                                          |
| System information                          |                       | Logging               |                                                          |
| System name                                 |                       | Option keys           |                                                          |
| Up time                                     | 3 hours 29 minutes    | Tools                 |                                                          |
| Software version                            | X8.7.3                | Security certificates |                                                          |
| IPv4 address                                |                       | Backup and restore    |                                                          |
| <u>Options</u>                              | 200 Non Traversal C   | Discoupation          | istrations, 0 TURN Relays, Traversal Server, Encryption. |
| Resource usage (last updated: 23:29:00 UTC) |                       | Diagnostics •         |                                                          |
|                                             |                       | Maintenance mode      |                                                          |
| Non-traversal calls                         | Current               | Language              |                                                          |
|                                             | Peak                  | Postart ontions       |                                                          |
|                                             | Since last restart    | Restart options       |                                                          |
|                                             | License usage current | 0%                    |                                                          |
|                                             | License usage peak    | 0%                    |                                                          |
|                                             |                       |                       |                                                          |
| Traversal calls                             | Current video         | 0                     |                                                          |
|                                             | Current audio (SIP)   | 0                     |                                                          |
|                                             | Peak video            | 0                     |                                                          |

لقح يف ەقصلو ەتملتسإ يذلا ينورتكلإلا ديربلا نم رايخلا حاتفم خسنا .3 ةوطخلا ةروصلا يف حضوم وہ امك **رايخ ةفاضإ** رقناو **رايخلا حاتفم ةفاضإ**.

| Software option Add option key | 118341Y50-1-5153D688 |
|--------------------------------|----------------------|
| Add option                     |                      |
| Release key                    |                      |
| Release key                    |                      |
| Set release key                |                      |

ةفاضإ عئاشلا أطخلا نم .**حاتفم رايخ ةفاضإ** لقح يف رايخلا حاتفم فضأ :**ريذحت** أطخ ببسي يذلا **حاتفملا قالطإ** لقح يف رايخ حاتفم.

ريغ ليغشتلا ةداعإ .اروف يرسي وه ،VCS ىلإ رايخ حاتفم فيضت امدنع :**قظحالم** ةبولطم.

### CLI رايخ حاتفم نيوكت لاثم

.ةروصلا يف حضوم وه امك رماوألا رطس ةهجاول SSH ةسلج حتفا .1 ةوطخلا

| 8             | PuTTY Configuration ? X                                                                                                    |  |  |
|---------------|----------------------------------------------------------------------------------------------------|--|--|
| Category:<br> | Puttry Configuration       Image: Configuration         Basic options for your Puttry session         Specify the destination you want to connect to         Host Name (or IP address)       Port         [69]       22         Connection type:       Raw         Raw       Telnet       Rlogin         Saved Sessions       Load         Save       Save |  |  |
| About Help    | Close window on exit:<br>O Always O Never  Only on clean exit<br>Open Cancel                                                                                                    |  |  |

دنع لوؤسملا رورم ةملك لخدأو لوؤسم باسح مادختساب لوخدلا ليجستب مق .2 ةوطخلا اهبلط.

ةوطخلا، يوضحان الما يف حضوم وه امك xCommand OptionKeyAdd key: <option key> ،رمأل الخدأ. 3 ةوطخلا،

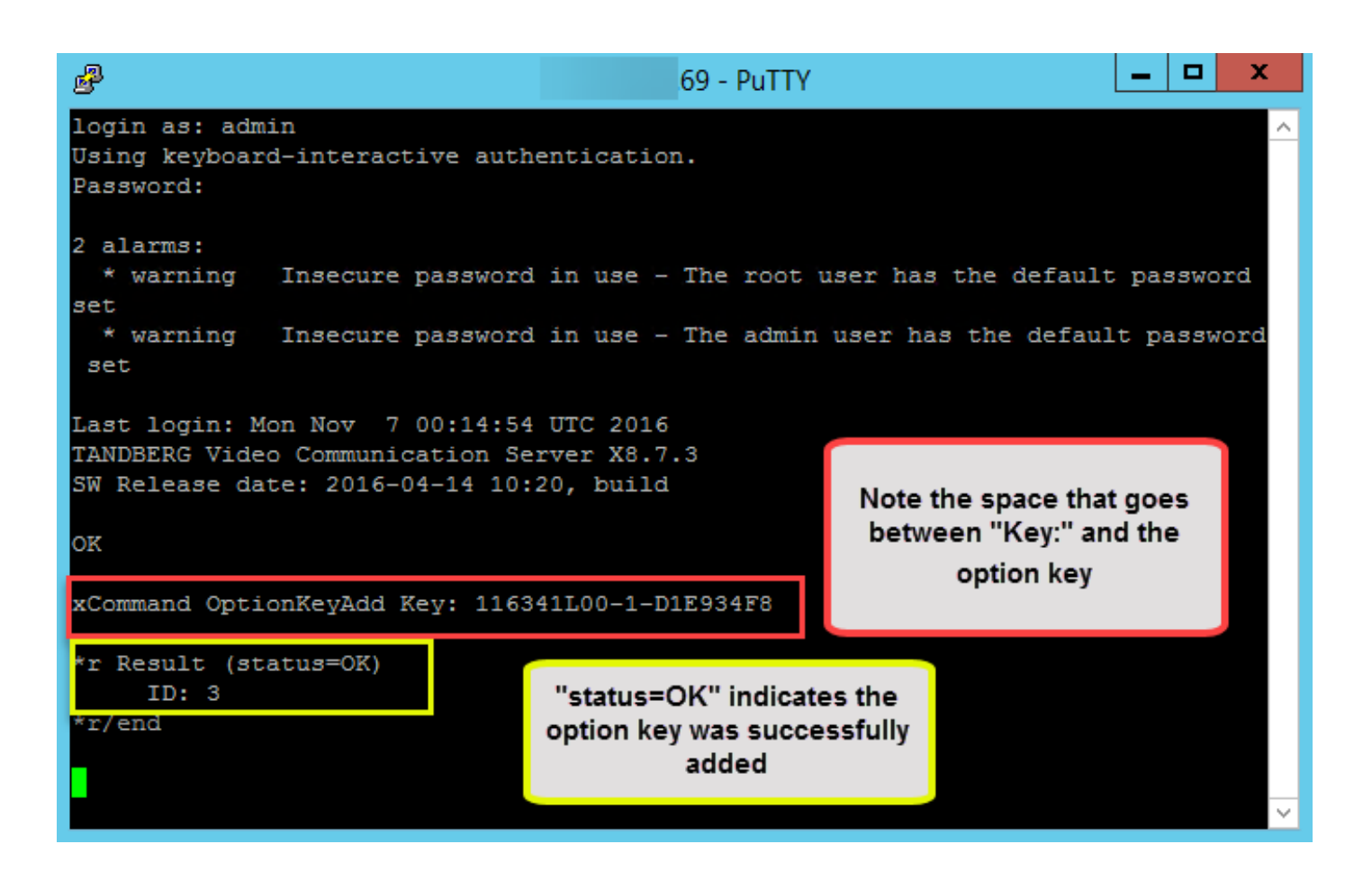

ةفاضإ عئاشلا أطخلا نم .**حاتفم رايخ ةفاضإ** لقح يف رايخلا حاتفم فضأ :**ريذحت** أطخ ببسي يذلا **حاتفملا قالطإ** لقح يف رايخ حاتفم.

ريغ ليغشتلا ةداعإ .اروف يرسي وه ،VCS ىلإ رايخ حاتفم فيضت امدنع :**قظحالم** ةبولطم.

# ةحصلا نم ققحتلا

حيحص لكشب نيوكتلا لمع ديكأتل مسقلا اذه مدختسا.

<mark>حاتفم</mark> ىلإ ريشي راعش ضرع متي ،**رايخلا حيتافم** ةحفص ىلعأ يف ظحال .رايخ حاتفم ةفاضإ .ةروصلا يف حضوم وه امك **حاتفملا** ةمئاق يف حاتفملا ضرع متيو **هتفاضاٍ تمت يذلا رايخلا** 

| CISCO Cisco TelePresence Video Communication Server Control |                                                                            |        |                 |  |
|-------------------------------------------------------------|----------------------------------------------------------------------------|--------|-----------------|--|
| Status System Configuration Applica                         | ations Users Maintenance                                                   |        |                 |  |
| Option keys                                                 |                                                                            |        |                 |  |
| Option key added                                            |                                                                            |        |                 |  |
| Кеу 🔻                                                       | Description                                                                | Status | Validity period |  |
| 116341Y50-1-5153D689                                        | 50 Traversal Calls                                                         | Active | Unlimited       |  |
| Delete Select all Unselect all                              |                                                                            |        |                 |  |
| System information                                          | <u></u>                                                                    |        |                 |  |
| Serial number                                               | 09C106FF                                                                   |        |                 |  |
| Active options                                              | 0 Non Traversal Calls, 50 Traversal Calls, 2500 Registrations, Encryption. |        |                 |  |
| Software option                                             |                                                                            |        |                 |  |
| Add option key                                              |                                                                            |        |                 |  |
| Add option                                                  |                                                                            |        |                 |  |
| Release kev                                                 | 1                                                                          |        |                 |  |
| Release key                                                 |                                                                            |        |                 |  |
| Set release key                                             |                                                                            |        |                 |  |
| Current licenses                                            |                                                                            |        |                 |  |
|                                                             |                                                                            |        |                 |  |
| Non-traversal calls<br>Traversal calls                      | 0 50                                                                       |        |                 |  |

## اهحالصإو ءاطخألا فاشكتسا

اهحالصإو نيوكتلا ءاطخأ فاشكتسال اهمادختسإ كنكمي تامولعم مسقلا اذه رفوي.

يف حضوم وه امك "رايخ حاتفم ةفاضإ ىلع رداق ريغ" ،أطخ ىرتسو حاتفم ةفاضإب مق ةروصلا.

| CISCO Cisco TelePresence Video Communication Server Control |                    |        |                 |
|-------------------------------------------------------------|--------------------|--------|-----------------|
| Status System Configuration Applications Users Maintenance  |                    |        |                 |
| Option keys                                                 |                    |        |                 |
| Unable to add option key                                    |                    |        |                 |
| Key 🔻                                                       | Description        | Status | Validity period |
| 116341Y50-1-5153D689                                        | 50 Traversal Calls | Active | Unlimited       |
|                                                             |                    |        |                 |

Delete Select all Unselect all

ahaha

- . رايخ حاتفم ةميق اەنأ ىلع حيحص لكشب ةيمقرلا-افلألا ةلسلسلا خسن نم دكأت ةيفاضإ فورح وأ تافاسم دوجو مدع نم دكأت.
- حيتافم قباطتت .حيحصلا Expressway وأ VCS ىلع رايخلا حاتفم قيّبطت نم دكأت زامجلل يلسلستلا مقرلا عم رايخلا.
- حاتفم لقح يف سيلو **رايخلا حاتفم ةفاضاٍ** لقح يف رايخلا حاتفم ةفاضإ نم دكأت امك ليغشتلا ةداعاٍ بلطيو **حاتفملا قالطاٍ** لقح يف رايخلا حاتفم VCS لبقي .رادصإلا ةروصلا يف حضوم وه.

ريغ ليغشتلا ةداعإ .اروف يرسي وه ،VCS ىلإ رايخ حاتفم فيضت امدنع :**قظحالم** ةبولطم.

#### Option keys

Saved: The release key has been updated, however a <u>restart</u> is required for it to take effect.

يف حضوم وه امك "حلاص ريغ رادصإ حاتفم" أطخ عم راعش رهظي ،ليغشتلا ةداعإ دعب ظحال

#### .ةروصلا

CISCO Cisco TelePresence Video Communication Server Control

| Status                                                                                                    | System | Configuration | Applications | Users | Maintenance |
|----------------------------------------------------------------------------------------------------|--------|---------------|--------------|-------|-------------|
| Overview                                                                                                    |        |               |              |       |             |
| Invalid release key: Release key is missing: the system is in demonstration mode and has limited functionality; contact your Cisco support representative to buy your release key. |        |               |              |       |             |

ىرخأ ةرم VCS ليغشت دعأو ةحيحصلا لوقحلا يف رايخلا حاتفمو رادصإلا حاتفم تيبثتب مق .ةلكشملا هذه حيحصتل

يف امحالصإو ءاطخألا فاشكتسأ مسق يف قثوي ءارجإلا تنأ دكؤي نأ دعب أطخ تنأ مجاوي نإ ب لصتا ،ةقيثو اذه cisco TAC.

ةمجرتاا مذه لوح

تمجرت Cisco تايان تايانق تال نم قعومجم مادختساب دنتسمل اذه Cisco تمجرت ملاعل العامي عيمج يف نيم دختسمل لمعد يوتحم ميدقت لقيرشبل و امك ققيقد نوكت نل قيل قمجرت لضفاً نأ قظعالم يجرُي .قصاخل امهتغلب Cisco ياخت .فرتحم مجرتم اممدقي يتل القيفارت عال قمجرت اعم ل احل اوه يل إ أم اد عوجرل اب يصوُتو تامجرت الاذة ققد نع اهتي لوئسم Systems الما يا إ أم الا عنه يل الان الانتيام الال الانتيال الانت الما